## SIUS

SIUS AG Im Langhag 1 | CH-8307 Effretikon | Switzerland Tel. +41 52 354 60 60 www.sius.com | admin@sius.com

## **STYX SERVICE**

| SILS STYX Serv    | SAS STXX Service - 🗆 X |           |      |                        |              |                       |              |            |            |          |  |  |  |
|-------------------|------------------------|-----------|------|------------------------|--------------|-----------------------|--------------|------------|------------|----------|--|--|--|
| ■                 | 😵 Styx Service 🚨 🔺 🏢   |           |      |                        |              |                       |              |            |            |          |  |  |  |
| ₽≣ <mark>A</mark> | Styx Tree              |           |      |                        |              |                       |              |            |            |          |  |  |  |
|                   | Enweitern Einklappe    | n         |      |                        |              |                       |              | 9          | Q. Suchen  |          |  |  |  |
|                   | MAC                    |           | СН 🝸 | HOSTNAME               | IP ADRESSE   | NAME DER ORGANISATION | TOPOLOGIE ID | SW VERSION | DEVICE REV | AKTIONEN |  |  |  |
|                   | * 44:b4:12:02:16:f4    | →←        |      |                        |              | SIUS AG               |              | FW V1.4.1  | 3          | 0        |  |  |  |
|                   | a4:4c:c8:be:86:29      | ?         | 1    |                        | 172.20.10.4  |                       | 1            |            |            | 0        |  |  |  |
|                   | 44:b4:12:03:2c:de      | ?         | 2    | athletemonitor-lane001 | 172.20.19.93 | SIUS AG               | 2            |            |            | 0        |  |  |  |
|                   | 44:04:12:03:20:33      | 0         | 3    | Is2550-lane001-50m     | 172.20.19.94 | SIUS AG               | 3            |            |            | 0        |  |  |  |
|                   | 00.04/h9/58/8420       | ?         | 4    | themelie               | 172.20.19.85 | PC Engines GmbH       | 4            |            |            | 0        |  |  |  |
|                   | * 44:b4:12:02:11:e7    | <b>6-</b> | 5    | triemena               | 172.20.10.46 | SUIS AG               | 5            | EW V1.4.1  | 2          |          |  |  |  |
|                   | 00:0d:b9:58:ab:ac      | -         | 1    | infrastructure         | 172.20.10.8  | PC Engines GmbH       | 01           |            | -          |          |  |  |  |
|                   | 44:b4:12:03:26:60      | 0         | 4    | ls2550-lane002-50m     | 172.20.19.97 | SIUS AG               | 04           |            |            | ő        |  |  |  |
|                   | 44:b4:12:03:2d:70      | ?         | 5    | athletemonitor-lane002 | 172.20.19.96 | SIUS AG               | 05           |            |            | õ        |  |  |  |
|                   |                        |           |      |                        |              |                       |              |            |            |          |  |  |  |
|                   |                        |           |      |                        |              |                       |              |            |            |          |  |  |  |
|                   |                        |           |      |                        |              |                       |              |            |            |          |  |  |  |
|                   |                        |           |      |                        |              |                       |              |            |            |          |  |  |  |
|                   |                        |           |      |                        |              |                       |              |            |            |          |  |  |  |
|                   |                        |           |      |                        |              |                       |              |            |            |          |  |  |  |
|                   |                        |           |      |                        |              |                       |              |            |            |          |  |  |  |
|                   |                        |           |      |                        |              |                       |              |            |            |          |  |  |  |
|                   |                        |           |      |                        |              |                       |              |            |            |          |  |  |  |
|                   |                        |           |      |                        |              |                       |              |            |            |          |  |  |  |
|                   |                        |           |      |                        |              |                       |              |            |            |          |  |  |  |
|                   |                        |           |      |                        |              |                       |              |            |            |          |  |  |  |
|                   |                        |           |      |                        |              |                       |              |            |            |          |  |  |  |
|                   |                        |           |      |                        |              |                       |              |            |            |          |  |  |  |
|                   |                        |           |      |                        |              |                       |              |            |            |          |  |  |  |
|                   |                        |           |      |                        |              |                       |              |            |            |          |  |  |  |
|                   |                        |           |      |                        |              |                       |              |            |            |          |  |  |  |

- A. Choose on the left **«STYX Tree»** out of
- B. click on «Scan» after scanning you will see all devices

| with Yalling     |                    |                |           |            |            |           |              |          |  |  |
|------------------|--------------------|----------------|-----------|------------|------------|-----------|--------------|----------|--|--|
| ■                | 😵 Styx Service     |                |           |            |            |           |              |          |  |  |
| Ē                | Network Connectors |                |           |            |            |           |              |          |  |  |
| ™ <mark>A</mark> |                    |                |           |            |            |           |              |          |  |  |
|                  | MAC                | BOARD REVISION | BOARD TYP | DEVICE REV | GERÄTE-TYP | FIRMWARE  | TOPOLOGIE ID | AKTIONEN |  |  |
|                  | ٩                  | ۹              | ۹         | Q          | ۹          | ۹         | ۹.           |          |  |  |
|                  | 44:b4:12:02:11:e7  | 2              | STYXS001  | 2          | SNC01      | FW V1.4.1 | 0            | 0 C      |  |  |
|                  | 44:b4:12:02:16:f4  | 2              | STYXS001  | 3          | SNC02      | FW V1.4.1 |              | 0 C      |  |  |
|                  |                    |                |           |            |            |           |              |          |  |  |
|                  |                    |                |           |            |            |           |              |          |  |  |
|                  |                    |                |           |            |            |           |              |          |  |  |
|                  |                    |                |           |            |            |           |              |          |  |  |
|                  |                    |                |           |            |            |           |              |          |  |  |
|                  |                    |                |           |            |            |           |              |          |  |  |
|                  |                    |                |           |            |            |           |              |          |  |  |
|                  |                    |                |           |            |            |           |              |          |  |  |
|                  |                    |                |           |            |            |           |              |          |  |  |
|                  |                    |                |           |            |            |           |              |          |  |  |
|                  |                    |                |           |            |            |           |              |          |  |  |
|                  |                    |                |           |            |            |           |              |          |  |  |
|                  |                    |                |           |            |            |           |              |          |  |  |
|                  |                    |                |           |            |            |           |              |          |  |  |
|                  | 10 20 50           | 100 200 400    |           |            |            |           |              | < 1 >    |  |  |
|                  |                    |                |           |            |            |           |              |          |  |  |
|                  |                    |                |           |            |            |           |              |          |  |  |

- A. Choose on the left «Network Connectors» out of
- B. click on «Scan» after scanning you will see all devices